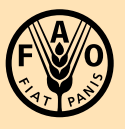

Food and Agriculture Organization of the United Nations

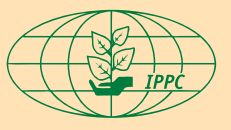

International Plant Protection Convention

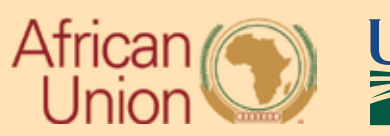

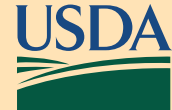

Exercices de formation à la collecte de données sur le terrain

# Exercices de formation à la collecte de données sur le terrain

## **Exercice 1**

- 🗆 Connectez-vous au Wi-Fi
- □ Vérifiez qu'ArcGIS Field Maps et ArcGIS Survey123 sont tous deux installés sur

#### votre appareil

- □ Vérifiez la connexion:
  - □ ArcGIS Field Maps
  - □ ArcGIS Survey123

#### Dans Field Maps:

□ Localisez la carte (Format du titre: «<Pays> <Nom de l'organisme nuisible>

Carte de terrain»)

□ Téléchargez une zone cartographique hors ligne

Niveau de détail = Rues

Centrez le positionnement = Hôtel Oasis (Le Caire, Égypte) *Astuce: Cliquez* 

□ Renommez la zone cartographique hors ligne «Pays Nom de l'organisme

nuisible Positionnement central»

Dans Survey123:

□ Localisez et téléchargez l'enquête (Format du titre: «<Pays> <Nom de l'organisme nuisible> Formulaire d'enquête»)

Déconnectez-vous du Wi-Fi

### Exercice 2

- □ Vérifiez que le Wi-Fi est toujours <u>dés</u>activé
- Ouvrez Field Maps
- □ Localisez une carte (Titre: «<Pays> <Nom de l'organisme nuisible> Carte de terrain»)
- □ Ouvrez la zone cartographique téléchargée

□ Effectuez la collecte de données pour une enquête visuelle et une enquête de piégeage

(2 points de données doivent être ajoutés)

- 🗆 Connectez-vous au Wi-Fi
- □ Effectuez la synchronisation

Contact FAO: IPPC@fao.org

International Plant Production Convention Secretariat ippc@fao.org | www.ippc.int

Food and Agriculture Organization of the United Nations Rome, Italy